## How to Open Additional Exchange Mailboxes in Outlook

- 1. Click "File," "Account Settings," then "Account Settings" again.
- 2. Double click Your E-mail address.

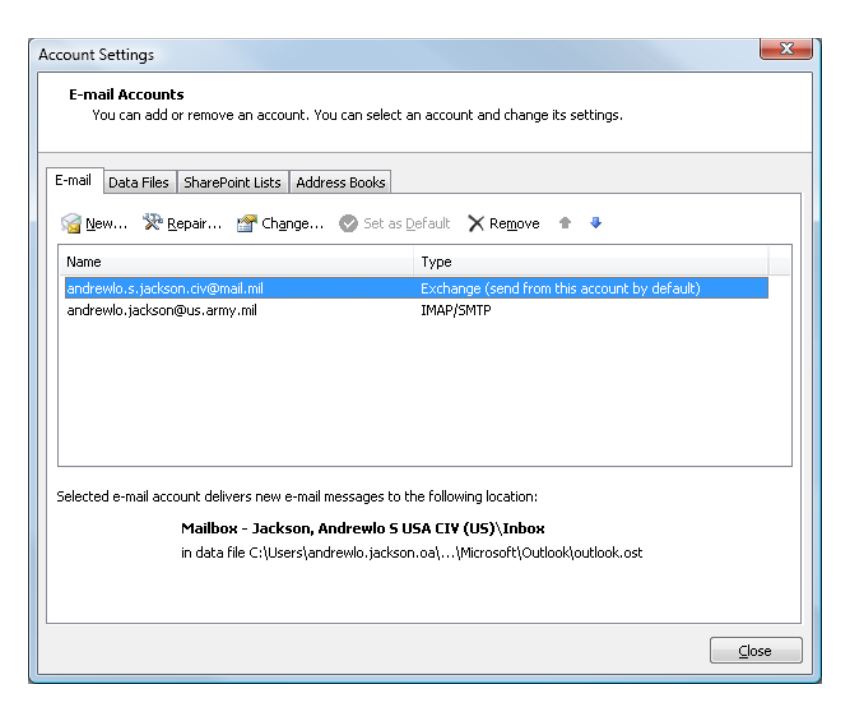

3. Click More Settings.

| Change E-mail Account                                                                                   |                                                                                          | X             |
|----------------------------------------------------------------------------------------------------|------------------------------------------------------------------------------------------|---------------|
| Microsoft Exchange Settings<br>You can enter the required information to connect to Microsoft Exchange. |                                                                                          |               |
| Type the name of your Microsoft<br>administrator.                                                       | Exchange server. For information, see your system                                        |               |
| Microsoft <u>E</u> xchange server:                                                                      | mail-satx.easf.csd.disa.mil                                                              |               |
|                                                                                                    | ☑ Use <u>C</u> ached Exchange Mode                                                       |               |
| Type the name of the mailbox se<br>is usually your user name.<br>∐ser Name:                             | t up for you by your administrator. The mailbox name<br>Jackson, Andrewlo S USA CIV (US) | Check Name    |
|                                                                                                    |                                                                                          | More Settings |
|                                                                                                    | < <u>B</u> ack                                                                           | Next > Cancel |

4. Click the **Advanced** tab.

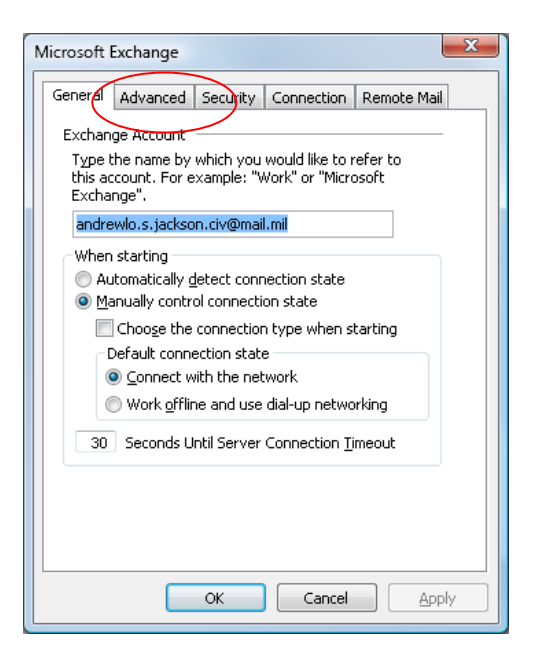

5. Under Mailboxes, click Add

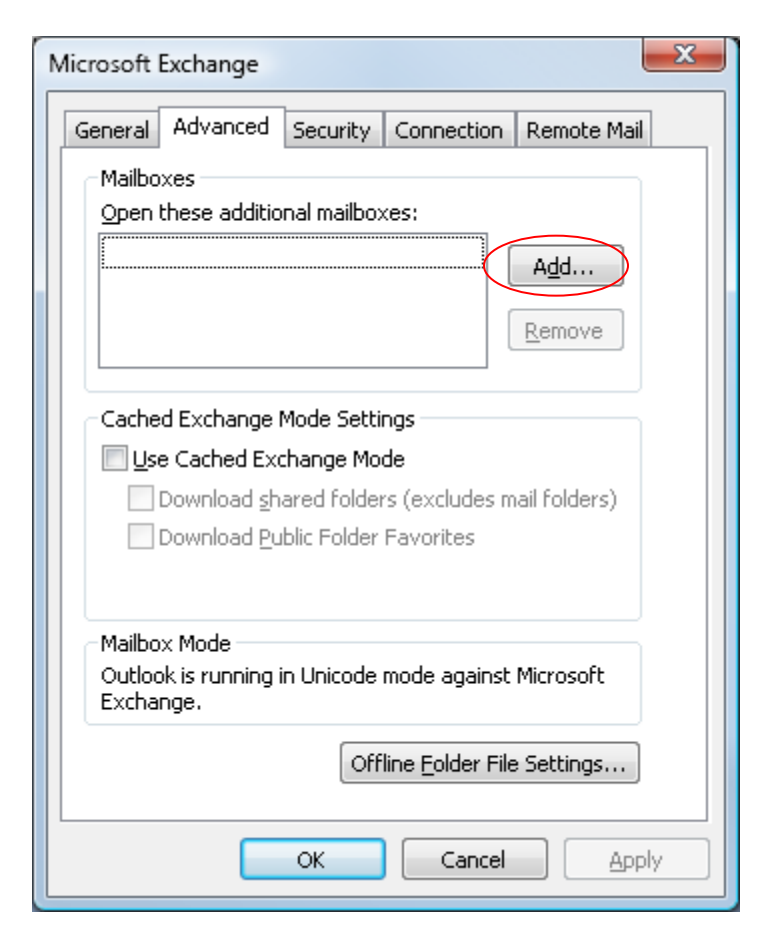

6. Type in the name of the mailboxes to add then Click OK.

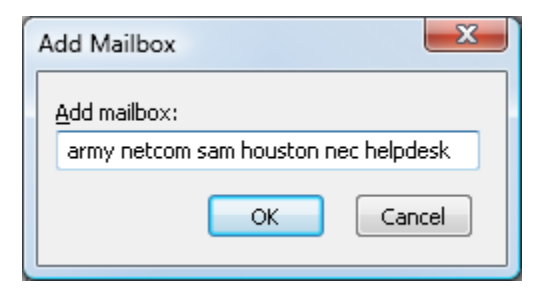

7. Click OK.

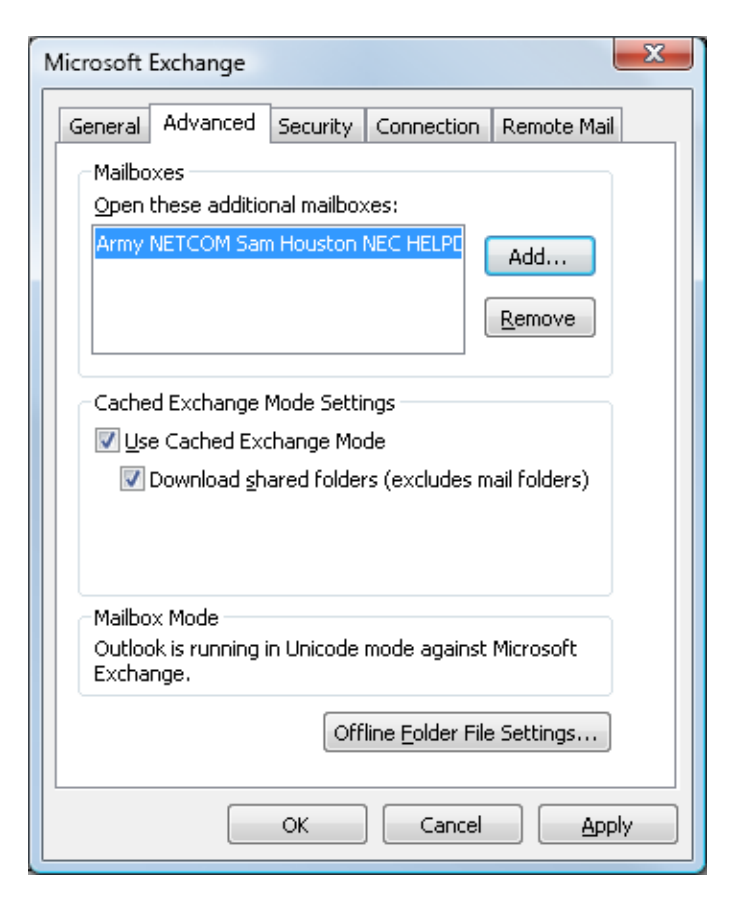

## 8. Click Next.

| Change E-mail Account                                                       |                                                              | ×                  |
|-----------------------------------------------------------------------------|--------------------------------------------------------------|--------------------|
| Microsoft Exchange Setting<br>You can enter the required                    | <b>gs</b><br>I information to connect to Microsoft Exchange. | ×                  |
| Type the name of your Microsoft<br>administrator.                           | Exchange server. For information, see your system            |                    |
| Microsoft <u>E</u> xchange server:                                          | mail-satx.easf.csd.disa.mil                                  |                    |
|                                                                             | Use Cached Exchange Mode                                     |                    |
| Type the name of the mailbox se<br>is usually your user name.<br>User Name: | t up for you by your administrator. The mailbox name         | Chec <u>k</u> Name |
|                                                                             |                                                              | More Settings      |
|                                                                             | < <u>B</u> ack                                               | Next > Cancel      |

## 9. Click Finish

| Change E-mail Account |                                                                                                    | × |
|-----------------------|----------------------------------------------------------------------------------------------------|---|
|                       | <b>Congratulations!</b><br>You have successfully entered all the information required to setup your<br>account.<br>To close the wizard, click Finish. |   |
|                       | < <u>B</u> ack Finish                                                                                                    |   |

## 10. Click Close

| Account Settings                                                                                        | <b>X</b>                                     |  |  |  |
|----------------------------------------------------------------------------------------------------|----------------------------------------------|--|--|--|
| E-mail Accounts<br>You can add or remove an account. You can select an account and change its settings. |                                              |  |  |  |
| E-mail Data Files SharePoint Lists Address B                                                            | Books                                        |  |  |  |
| 🥁 New 🛠 Repair 🖝 Change 🖉                                                                               | Set as <u>D</u> efault 🗙 Remove 🕈 🖡          |  |  |  |
| Name                                                                                                    | Туре                                         |  |  |  |
| Microsoft Exchange Server                                                                               | Exchange (send from this account by default) |  |  |  |
|                                                                                                    |                                              |  |  |  |
|                                                                                                    |                                              |  |  |  |
|                                                                                                    | Glose                                        |  |  |  |

| S Mailbox - FSH NEC HELPDESK - Microsoft Outlook                                                                                                    |                              |                                          |          |                        |               | I X                                                          |  |
|----------------------------------------------------------------------------------------------------|------------------------------|------------------------------------------|----------|------------------------|---------------|--------------------------------------------------------------|--|
| Eile Edit View Go Tools Actions Help Adobe PDF                                                                                                    |                              |                                          |          | Type a qu              | estion for he | p •                                                          |  |
| 🗿 Hew 🗉 🖨 🖄 🗙 🕼 Spely to All 🖧 Forgard 🗮 🗑 🖉 Send Regeive - 🍈 🔟 Search address bools 💿 😨 🖕                                                                                                    |                              |                                          |          |                        |               |                                                              |  |
| 💱 🕲 Back 💿 🚺 📑 🛕 🤊 📸 Messages                                                                                                    | • 🗖 🗿 🍕 🖕                    |                                          |          |                        |               |                                                              |  |
|                                                                                                    |                              | i 🗞 🙈 🖕                                  |          |                        |               |                                                              |  |
| Folder List «                                                                                                    | A Mailbox - ESH NEC HELPDESK |                                          | Search M | ailbox - FSH NEC HELPD | ESK 🔎 🔻       | * «                                                          |  |
| All Folders                                                                                                    | 1章 D st From Subject         |                                          | Received | Categories             | Size 🕅        | <b>A</b>                                                     |  |
| All Outlook Items 🗸                                                                                                    |                              | There are no items to show in this view. |          |                        |               | 7                                                            |  |
| Calendar<br>DA05<br>DA05<br>DA05<br>DA05<br>DA05<br>Dorts<br>Free Life Financial<br>Free Life Financial<br>Discover<br>Sourch<br>Junit E-mail<br>Junit E-mail<br>Junit E-mail<br>Junit E-mail<br>Junit E-mail<br>Junit E-mail<br>Dorts<br>Sourch Folders<br>Discover<br>Sourch Folders<br>Discover<br>Sourch Folders<br>Discover<br>Discover<br>Sourch Folders<br>Discover<br>Discover<br>Sourch Folders<br>Discover<br>Discover |                              |                                          |          |                        |               | -Do Bar 🛛 🗐 Fit 10:00 AM: UAC Configuration 🦫 Today: 3 Tasks |  |
| Data File Management                                                                                                    |                              |                                          |          |                        |               |                                                              |  |
| Ø Items                                                                                                    |                              |                                          |          | 🔀 Online with          | Microsoft Exc | hange                                                        |  |
|                                                                                                    |                              |                                          |          |                        |               |                                                              |  |